# Melengkapi Data Beranda

Anda dapat membuat website lembaga dengan mudah dan cepat dengan Jaringan IDN.

Duration 5 minute(s)

#### Contents

Introduction Step 1 - Silahkan Buka Dashboard Lembaga Anda Step 2 - Pilih Web Step 3 - Isi Nama Lembaga Step 4 - Isi Tagline Lembaga Anda Step 5 - Pilih Custom Banner Step 6 - Pilih Ukuran Banner Step 7 - Pilih Warna Background Website Step 8 - Klik Save dan Selesai Comments

# Introduction

Hanya di Jaringan IDN Anda dapat membuat website sendiri tanpa harus membayar biaya hosting dan maintenance setiap bulan atau tahunnya, alias Gratis!!

## Step 1 - Silahkan Buka Dashboard Lembaga Anda

Klik https://dashboard.infradigital.io/pre-login untuk log in ke dashboard sekolah Anda. Pastikan menggunakan email yang sudah di aproval oleh tim Jaringan IDN.

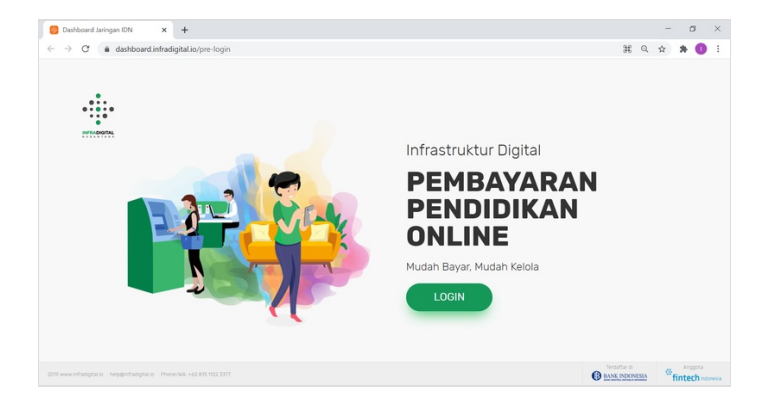

## Step 2 - Pilih Web

Jika tampilan dashboard sudah muncul, silahkan klik Web untuk memulai pengerjaan website Anda.

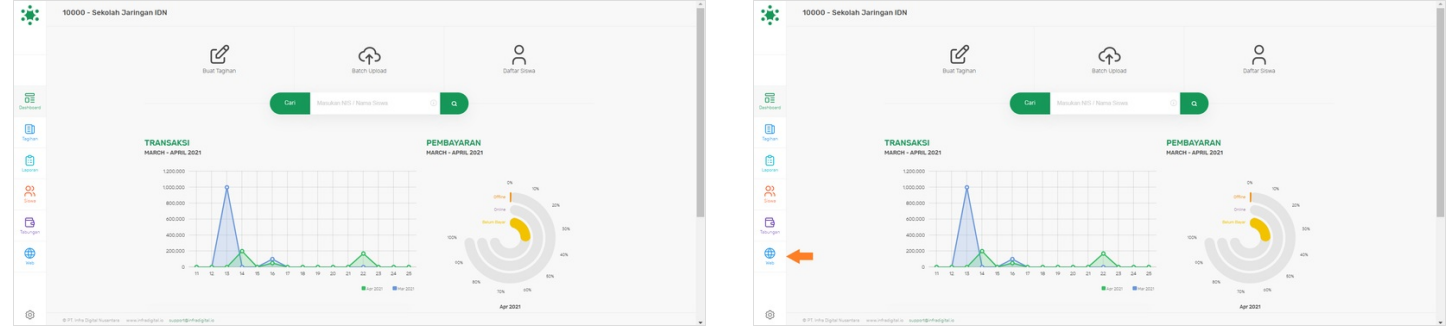

## Step 3 - Isi Nama Lembaga

Isikan Nama Lembaga Anda dengan valid, di halaman Beranda.

| :#X          | Personal Web                                           | Personal Web                                                      |  |  |  |
|--------------|--------------------------------------------------------|-------------------------------------------------------------------|--|--|--|
|              |                                                        |                                                                   |  |  |  |
|              | Pages For Setting Midla                                | Pages Four Secting Media                                          |  |  |  |
| Centered     | Beranca Tertangtam Produk Program Berta Kegutan Kortuk | Decement Benands Tentang Gami Produk Program Banta Kegutan Kontak |  |  |  |
| E)<br>Taphan | Beranda                                                | Beranda                                                           |  |  |  |
| Laporan      | Nama Lantouga Sekalah Jaringan IDN                     | Kuna Landaga                                                      |  |  |  |
| 00           | Tagine                                                 | C) tapne                                                          |  |  |  |
| Ca .         | Varna Button                                           | Butten                                                            |  |  |  |
|              | Banner Custon Banner ( Banner Dimension Banner Keill ( | Barner Coates Barner I Barner Daminson Barner Keil I              |  |  |  |
| ۲            |                                                        | CRECOLONN STITUTOTON STITUTOTON                                   |  |  |  |

#### Step 4 - Isi Tagline Lembaga Anda

**Tagline** merupakan slogan yang dapat memperkenalkan lembaga Anda secara singkat ke masyarakat luas. Silahkan pilih tagline yang menurut Anda dapat memasarkan dan sesuai dengan lembaga.

| 8 | Personal Web                                     | Sawa Mesoket NS alta Kana Q                          | Personal We           | Goue Manukan NS alan Nama Q                              |  |
|---|--------------------------------------------------|------------------------------------------------------|-----------------------|----------------------------------------------------------|--|
|   |                                                  |                                                      |                       |                                                          |  |
|   | Pa                                               | igis Fitur Setting Media                             |                       | Pages River Setting Media                                |  |
|   | Beran                                            | nas Tertang Kami Prosix Program Berta Kegutan Kortak | Deshtoord             | Beranda Tentang Kami Produk Program Berta Kegutan Kontak |  |
|   | Beranda                                          |                                                      | Egner.                | Beranda                                                  |  |
|   | Nama Lembaga                                     | Sekalah Jaringan IDN                                 | Laporan               | Nama Lemboga Sekalah Jaringan IDN                        |  |
|   | Tagine                                           | Edukasi Dalam Genggaman                              | 8 Jane                | Tagina                                                   |  |
|   | warna                                            | Button                                               | Decempon 1            | warna Button                                             |  |
|   | Banner                                           | CustemBanner & Banner Dimension Banner Keill 8       |                       | Banner Oustom Banner s Banner Dimension Banner Kecil s   |  |
|   | PERIOD BANKER                                    |                                                      |                       | The of DES Service                                       |  |
|   | @ 71 Inde Digitel Nutantana - www.indexigital.co | -                                                    | © 0.07, into Diplo No | Nusriss seeifeidjale seestõrfadjale                      |  |

#### Step 5 - Pilih Custom Banner

**Banner** yang dipilih akan muncul di halaman beranda pada website. Silahkan pilih banner yang diinginkan.

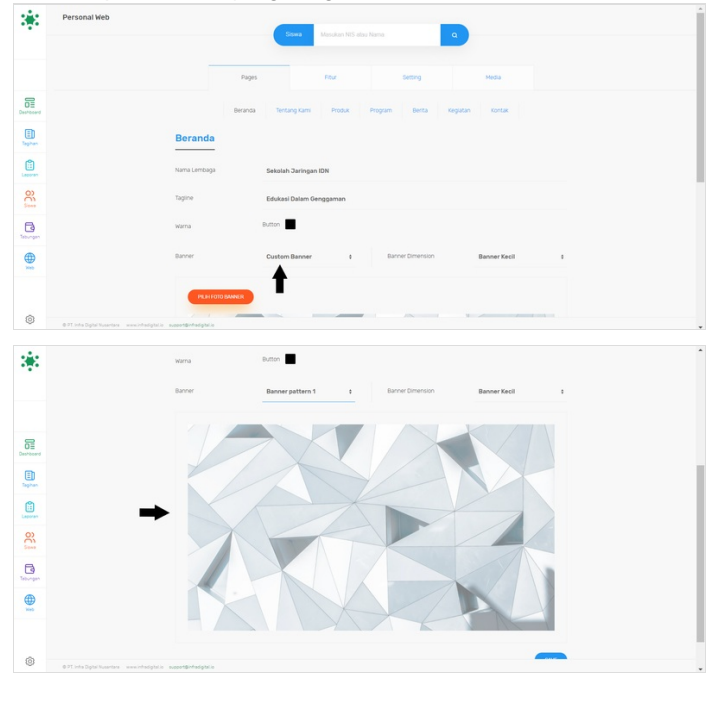

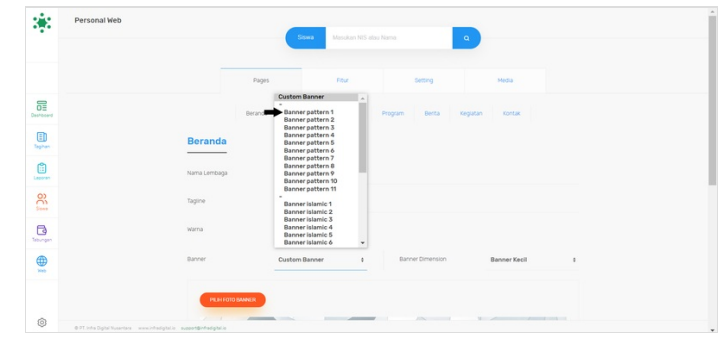

## Step 6 - Pilih Ukuran Banner

Silahkan klik Banner Dimension untuk memilih ukuran yang disediakan, yaitu Kecil, Sedang dan Besar.

Ukuran banner akan disesuai kan dengan besar yang dipilih.

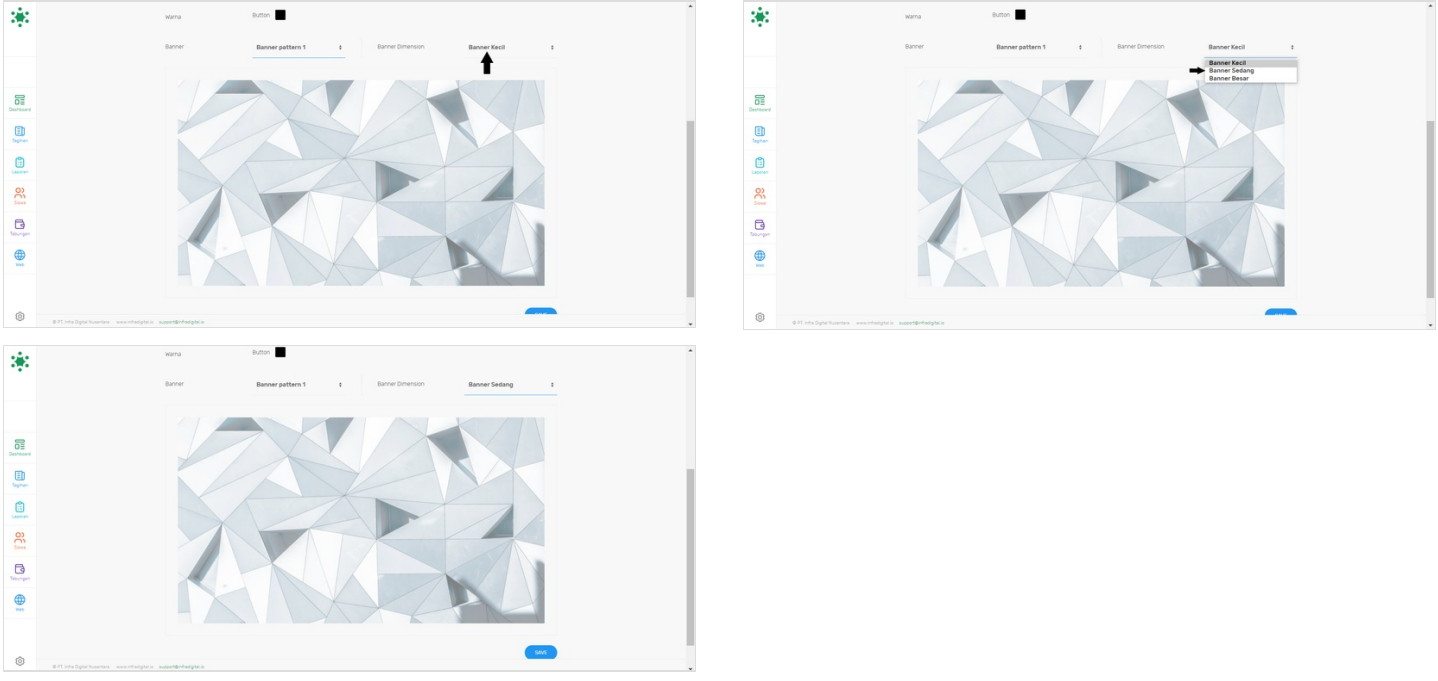

# Step 7 - Pilih Warna Background Website

Silahkan pilih warna background dengan cara meng-klik **Button** dan pilih dengan warna yang diinginkan. Jika sudah klik **Pilih**.

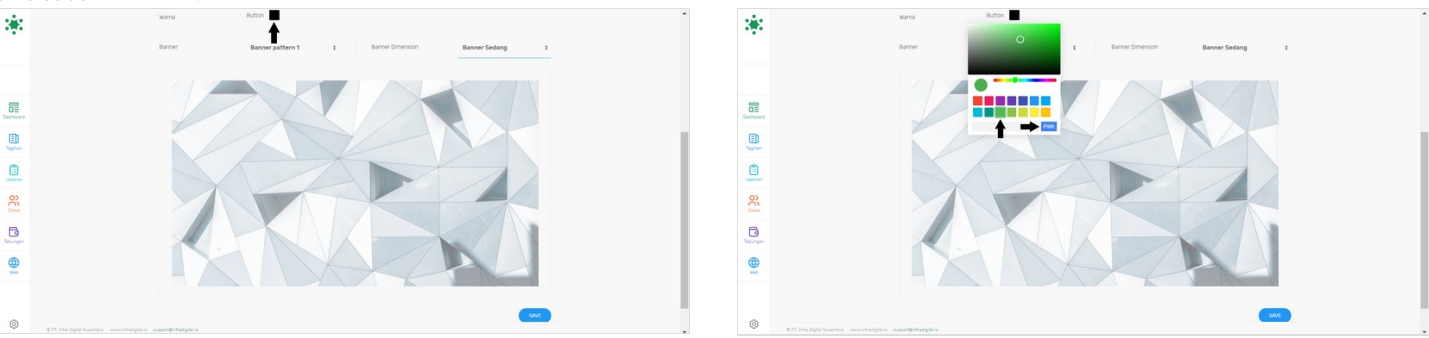

# Step 8 - Klik Save dan Selesai

Silahkan klik Save untuk menyimpan data yang sudah diisi.

Selesai, Anda telah berhasil membuat data Beranda di website Jaringan IDN.

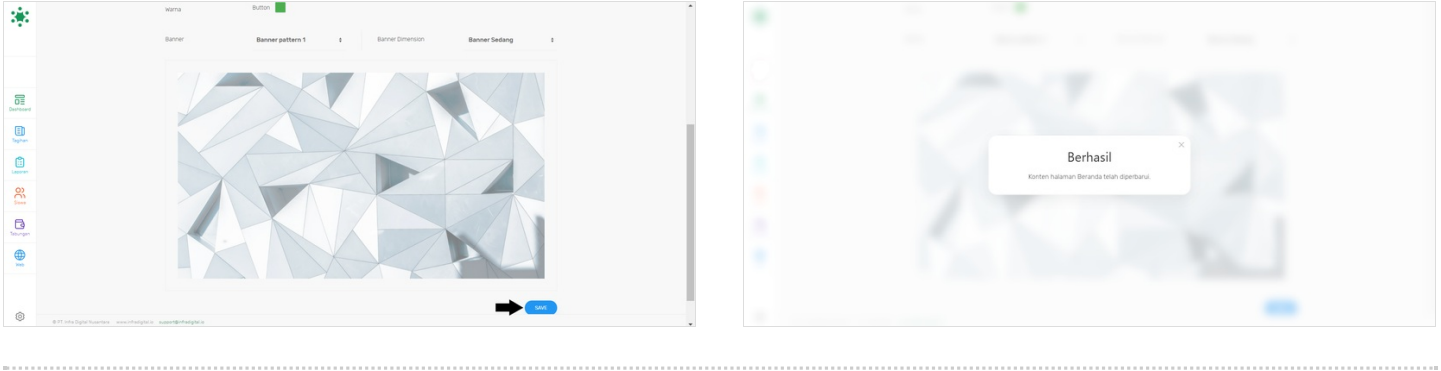